## Employee – Mobile – Punching In/Out with Multiple Jobs

Important: Employees only need to select a job when punching in OR when switching directly from one job to another (no need to select a job when punching out).

|           | 000                                         | <b>()</b>          | 候 KRONOS                         |  |
|-----------|---------------------------------------------|--------------------|----------------------------------|--|
| 1. Log in | KRONOS°                                     |                    | My Tasks                         |  |
|           |                                             | Punch              |                                  |  |
|           | User Name                                   |                    |                                  |  |
|           | Required                                    | Timecard           |                                  |  |
|           | Password                                    | Schedule           | 2 Select                         |  |
|           | Required                                    | Accruais           | Punch widget                     |  |
|           |                                             |                    |                                  |  |
|           |                                             | MobileViews        |                                  |  |
|           |                                             |                    |                                  |  |
|           | NOVA SOUTHEASTERN UNIVERSITY                |                    |                                  |  |
|           | Production                                  |                    |                                  |  |
|           |                                             |                    |                                  |  |
|           |                                             |                    |                                  |  |
|           |                                             |                    |                                  |  |
|           |                                             |                    |                                  |  |
|           |                                             | ÷                  | * 000                            |  |
|           |                                             |                    |                                  |  |
|           |                                             |                    |                                  |  |
|           |                                             |                    |                                  |  |
|           |                                             |                    |                                  |  |
|           |                                             | π                  | T Punch 0000                     |  |
|           |                                             | NO                 | TAD                              |  |
|           | Co.                                         |                    | 2                                |  |
|           | Location recording is not enabled on server |                    |                                  |  |
|           | Select a Transfer:                          | Cocation rec       | ording is not enabled on server  |  |
|           | Recent None                                 | Select a Transfer: | ₫                                |  |
|           | Build None >                                | Recent None        |                                  |  |
|           | 3. Select Recent                            | Scan None          |                                  |  |
|           | drop-down arrow                             |                    |                                  |  |
|           |                                             |                    |                                  |  |
|           |                                             |                    | last a lab                       |  |
|           |                                             | <b>×</b> 4. Se     |                                  |  |
|           |                                             |                    | N                                |  |
|           |                                             | None               |                                  |  |
|           | Punch                                       | ;S TEMPOR 04 TE    | mp Research Assista 5. Click "√" |  |

## Employee – Mobile – Punching In/Out with Multiple Jobs

Important: Employees only need to select a job when punching in OR when switching directly from one job to another (no need to select a job when punching out).

| Punch                          | 000            | <b>†</b> | Punch                                                |
|--------------------------------|----------------|----------|------------------------------------------------------|
|                                |                |          |                                                      |
| Location recording is not enal | bled on server | 2        | S Location recording is not enabled o                |
| ansfer:                        |                | Select a | Transfer:                                            |
| ;S TEMPOR 04 Temp<br>Dive      | ~              | Recen    | Punch Succeeded                                      |
| None                           | >              | Scan     | 3/19/2020, 10:56 AM                                  |
| None                           |                |          | ок                                                   |
| 6. Click <b>Punch</b>          | Punch          |          | 7. Punch Succeeded<br>message will pop up, hit<br>OK |
|                                | Punch          | Punch    | Punch ••• •                                          |

server

Punch